# JA-116E / JA-116E-AN / JA-116E-GR BUS érintőképernyős billentyűzet RFID olvasóval

# Típus: 1KPAD2203RN

A billentyűzet a **JABLOTRON** rendszer része, és úgy van kialakítva, hogy érintéssel lehessen kezelni. A billentyűzetet csak szakképzett szakembernek kell felszerelnie, aki rendelkezik a hivatalos forgalmazó által kiállított érvényes Jablotron tanúsítvánnyal. **Ez a termék kompatibilis a JA-103K és JA-107K vezérlőpanelekkel**.

Ezt a kézikönyvet a JABLOTRON vezérlőpanel-rendszer telepítési és használati kézikönyvével együtt kell használni. A billentyűzet alkatrészeit a következő ábrák mutatják:

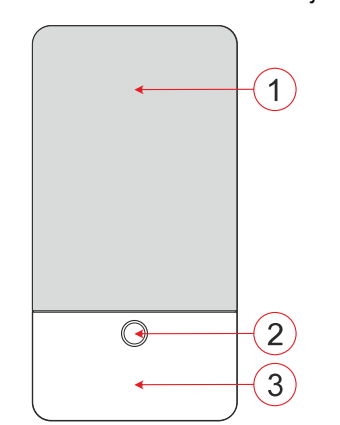

ábra - elülső rész: 2 - gomb/rendszerjelző;
 3 - RFID olvasó - olvasási terület

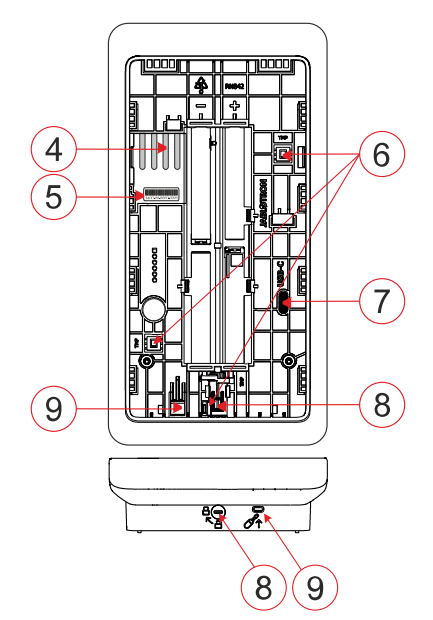

2. ábra - belső rész: BUS terminál csatlakozási pontjai;
 5 - sorozatszám; 6 - szabotázsérintkezők; 7 - USB-C csatlakozó;
 8 - zárószerkezet; 9 - hátsó rész füle.

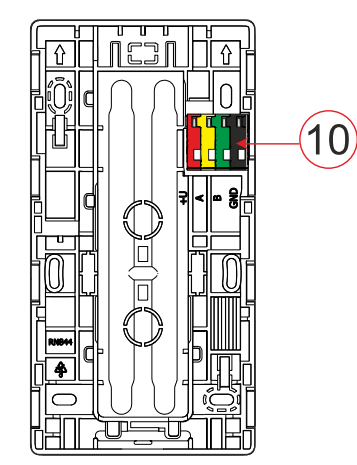

3. ábra - szerelőlap: 10 - BUS terminál

# Telepítés

- Távolítsa el a billentyűzet szerelőlapját (3. ábra). Ha nem lehet könnyen eltávolítani, nyissa ki a zárszerkezetet, lásd a "Billentyűzet szétszerelése" című fejezetet.
- 2. A szerelőlapon törje ki a megfelelő nyílás üres részét, húzza át rajta a BUS-kábelt, majd csavarozza a billentyűzet szerelőlapját a kijelölt helyre, lehetőleg szilárd alapra (falra). Válassza ki a billentyűzet beépítési magasságát a felhasználók magasságának figyelembevételével. A jó leolvashatósághoz és vezérléshez ideális magasság a szemmagasságban van. Nem ajánlott az elektromos kapcsolókkal megegyező magasságban (100-110 cm) felszerelni.
- Csatlakoztassa a BUS kábel egyes vezetékeit a BUS csatlakozóhoz (10) az alábbiak szerint:
  - a) Egy lapos csavarhúzóval nyomja meg a terminál felső oldalát.
  - b) Tegyünk egy lecsupaszított vezetéket a megfelelő csatlakozóba.
  - c) Engedje el a terminált.
  - d) Óvatos húzással ellenőrizze, hogy a vezeték megfelelően rögzült-e.

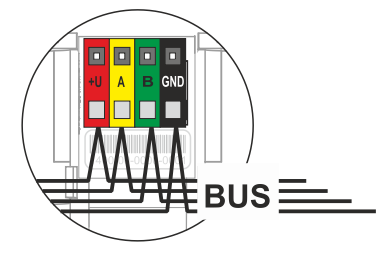

- +U piros; pozitív tápellátási pólus
  - sárga; adatvezeték A
  - zöld; B adatvezeték
- GND fekete; negatív tápellátási pólus

#### Megjegyzések:

Α

В

- Csak egyenes, csíkozott vezetékeket csatlakoztasson a BUSkapcsokhoz (csak a végeiket).
- Egy keskeny lapos csavarhúzóval fordítsa el a reteszelő mechanizmust, és oldja ki a fület.

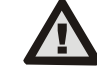

# Mindig kapcsolja ki a készüléket, mielőtt a billentyűzetet a BUS-hoz csatlakoztatja.

- 4. Először rögzítse a billentyűzet alsó szélét a rögzítőbetéthez (igazítsa egymáshoz az alsó oldalakat), és csúsztassa be lefelé, amíg a fül kattanását nem hallja (9). Ez biztosítja a billentyűzetet a rögzítőbetétről való kiesés ellen. Ezután fordítsa el a reteszelő mechanizmust (8) az óramutató járásával megegyező irányban 90°-kal abba a pozícióba, ahol a horony a aszimbólum felé mutat. Ez rögzíti a billentyűzetet a helyén, és bekapcsolja a szabotázsérintkezőt.
- 5. Kapcsolja be a rendszert.
- Regisztrálja a billentyűzetet a rendszerbe a vezérlőpanel típusának megfelelően, használja az ajánlott szoftvert vagy alkalmazást, lásd a vezérlőpanel telepítési kézikönyvét.

#### <u>Megjegyzések:</u>

- A beiratkozás a sorozatszám (5) beírásával lehetséges a F-Link szoftverbe vagy a megfelelő alkalmazásba. A vonalkód alatt feltüntetett összes számot be kell írni (1400-00-0000-0000-0001).
- Egy másik lehetőség a beiratkozásra az F-Link szoftver használatával, az Eszközök fülön belül -> Beolvasás/Új BUSeszközök hozzáadása; vagy a gomb (2) megnyomásával.

#### A billentyűzet szétszerelése

A billentyűzet alján fordítsa el a reteszelő mechanizmust (8) az óramutató járásával ellentétes irányban 90°-kal, amíg a horony a szimbólum felé mutat. A billentyűzetet felfelé csúsztatva helyezze be a lapos csavarhúzót a füleken lévő lyukba (9) (tolja a csavarhúzót a fal felé). A billentyűzet ezután könnyedén eltávolítható a szerelőlapról.

**Engedélyezés** - a virtuális billentyűzeten egy érvényes belépési kód beírásával vagy a belépőkártya / chip alkalmazásával történhet.

JABLOTRON ALARMS a.s. Pod Skalkou 4567/33 | 46601 | Jablonec n. Nisou Czech Republic | www.jablotron.com

# JA-116E / JA-116E-AN / JA-116E-GR BUS érintőképernyős billentyűzet RFID olvasóval

#### Típus: 1KPAD2203RN

Az engedélyezés a képernyő utolsó érzékelt érintésétől számított 15 másodperc elteltével, vagy a gomb (2) megnyomásával azonnal befejeződik, vagy a bal felső sarokban található kijelentkezési ikon segítségével fejezhető be. Az egyes billentyűzet képernyők és menük, valamint a rendszer vezérlési lehetőségei a vezérlőpanelen konfigurált felhasználói hozzáférési jogosultságokon alapulnak.

# A tulajdonságok beállítása

A beállításokat az F-Link szoftver - **Eszközök** lapon konfigurálja. Használja a **Belső beállítások** opciót az eszköz pozícióban. Megjelenik egy párbeszédablak, amelyben az összes billentyűzetfunkció konfigurálható. A beállításokkal kapcsolatos részletekért lásd az F-Link súgó buborékot is.

A gyári paraméterbeállítások \*-gal vannak jelölve.

**Hozzárendelt szakaszok** = A rendszer szakaszainak kiválasztása (gyárilag mind ki van választva), amelyeket a billentyűzet akusztikusan és optikailag jelez, és amelyek mindig megjelennek a billentyűzet menüjében a szakasz lapon (függetlenül a jogosult felhasználó jogosultságaitól).

**Hozzárendelt PG´s** = PG-kimenetek kiválasztása a rendszerből (gyárilag nincsenek PG-kimenetek kiválasztva), amelyeket a billentyűzet akusztikusan jelez, és amelyek mindig megjelennek a PG lapon (függetlenül a jogosult felhasználó jogosultságaitól).

# Optikai jelzés

#### Automatikus háttérvilágítás-szabályozás - nappal

Automatikusan beállítja a kijelző és a kijelző alatti rendszerkijelző (2) fényerősségét a környezeti fénynek megfelelően nappali üzemmódban.

Háttérvilágítás intenzitása Nap - Lehetővé teszi a rendszerjelző (2) fényerősségének és a kijelző háttérvilágításának kézi beállítását négy fokozatban, amikor a nappali üzemmód aktív: minimális, alacsony, közepes, \*magas.

#### Automatikus háttérvilágítás-szabályozás - Éjszaka

Automatikusan beállítja a kijelző és a kijelző alatti rendszerkijelző (2) fényerősségét a környezeti fényviszonyoknak megfelelően éjszakai üzemmódban.

Háttérvilágítás intenzitása Éjszaka - Lehetővé teszi a rendszerjelző (2) fényerősségének és a kijelző háttérvilágításának négy fokozatban történő kézi beállítását, ha az éjszakai üzemmód aktív: \*Minimális, alacsony, közepes, magas.

#### A rendszer állapotának optikai jelzése gombokkal / rendszerindikátorral

A gomb/rendszerjelző (2) a következő prioritások szerint jelzi a rendszer állapotát:

- USB-C kábel csatlakoztatva/előkészítés az FW frissítésre folyamatosan zöld színnel világít, amíg a kábel csatlakoztatva van.
- BOOT üzemmód / FW frissítés nagyon rövid sárga villogás 1 másodperces szünettel, amíg a BOOT üzemmód aktív (FW frissítés).
- Billentyűzet letiltva (bypass) rendszerjelző kikapcsolva (billentyűzet letiltva az F-Link SW-ben - piros pont); a billentyűzet letiltásának időtartamára tart.
- 4. Nincs bejegyezve a rendszerbe sárga villogás 2 Hz-en, amíg be nem jegyzik a rendszerbe.
- Teljes élesítés/engedély nélküli felhasználó/belépési késleltetés zöld villogás 2 Hz-en a teljes élesítés időtartamára, ha nincs engedélyezett felhasználó.
- Teljes élesítés/jogosulatlan felhasználó a teljes élesítés időtartamára nincs jelzés, ha nincs jogosultsággal rendelkező felhasználó.
- Billentyűzet Belső beállítások nyitva állandóan sárgán világít, amíg a beállítások nyitva vannak.
- 8. Kommunikáció elvesztése a kommunikáció elvesztésének időtartamára tartósan sárgán világít.
- Jelzi a billentyűzet saját szabotázsérintkezőjének aktiválását és deaktiválását - rövid piros villogás; 1x villog a szabotázsérintkező aktiválásakor és deaktiválásakor szerviz vagy karbantartási üzemmódban.
- Függő információ\* gyors sárga villogás szünettel, csak akkor jelzi, ha nincs felhatalmazott felhasználó, és csak a függő információ időtartamára.
- 11. Függő információ energiatakarékos üzemmódban\* gyors sárga villogás hosszú szünettel csak áramkimaradáskor.

- 12. Szerviz üzemmód gyors sárga villogás; amíg a szerviz üzemmód nyitva van.
- Karbantartási üzemmód gyors zöld villogás; amíg a karbantartási üzemmód nyitva van.
- Riasztás folyamatban / előriasztás gyors piros villogás; a riasztás időtartamára.
- Riasztási memória két gyors piros villogás és egy szünet; amíg a riasztási memóriajelzés meg nem szűnik.
- Sikertelen beállítás gyors sárga villogás; a sikertelen beállítás időtartamára.
- 17. Sikertelen beállítás energiatakarékos üzemmódban lassú sárga villogás; a sikertelen beállítás időtartamára.
- Belépési késleltetés lassú zöld villogás; a belépési késleltetés időtartamára.
- Rendszerhiba tartósan sárgán világít; a hiba idejére kikerül az energiatakarékos üzemmódból.
- 20. Engedélyezett felhasználó állandóan zöld színnel világít; az érvényes engedély érvényességének időtartamára.
- 21. Minden rendben engedélykérés nélkül nem világít az állapotváltozásig.

#### Megjegyzések:

- A rendszerjelző (2) akkor is jelez, amikor a képernyő ki van kapcsolva.
- \* A függőben lévő információk figyelmeztetésként szolgálnak a jogosult felhasználó számára valamilyen "függőben lévő" jelzésről vagy információról, amely egy adott rendszerprofilban nem jeleníthető meg egy jogosulatlan felhasználó számára. A függőben lévő információk akkor jelennek meg, ha a rendszerben EN50131-1 vagy Incert profil van bekapcsolva, amikor a riasztás, riasztás memória, hiba, szerviz vagy karbantartási üzemmód lép fel.

#### Akusztikus jelzés

A billentyűzet akusztikus jelzési beállításainak leírása.

**Nappali hangerő** = A hangjelzés hangerejének beállítása, amikor a nappali üzemmód aktív. Négy fokozatban állítható: ki, alacsony, közepes, \*magas.

**Éjszakai hangerő** = A hangjelzés hangerejének beállítása, amikor az éjszakai üzemmód aktív. Négy fokozatban állítható: ki, \*alacsony, közepes, magas.

**Riasztás és sikertelen beállítás jelzése** = A riasztás és a sikertelen beállítás hangjelzésének hangerejét állítja be, függetlenül a többi hangjelzéstől (kilépési/belépési késleltetés, ...).

- Mindig teljes = A billentyűzet mindig teljes hangerővel jelzi a riasztást és a sikertelen beállítást, függetlenül a billentyűzet hangerő beállításától és a nappali/éjszakai üzemmódtól.
- \*Az intenzitás beállítása szerint = A billentyűzet a riasztást és a sikertelen beállítást a többi hangjelzéssel azonos hangerővel jelzi.
- Nem = A billentyűzet nem jelzi akusztikusan a riasztást és a sikertelen beállítást.

**Kilépési késleltetés jelzése** - Annak beállítása, hogy a kilépési késleltetést milyen körülmények között kell akusztikusan jelezni.

- Nem = A billentyűzet nem jelzi akusztikusan a kilépési késleltetést.
- \*Teljes élesítés esetén = A billentyűzet csak akkor jelzi akusztikusan a kilépési késleltetést, ha a szakasz teljesen élesítve van.
- Mindig = A billentyűzet akusztikusan jelzi a kilépési késleltetést, amikor a szakasz teljesen vagy részben élesítve van.

Belépési késleltetés jelzése - \*A hangjelzés engedélyezése / letiltása a belépési késleltetés alatt.

**Szekció állapotváltozás -** \*A szekció állapotváltozásának akusztikus jelzése **engedélyezése** / letiltása.

**PG állapotváltozás** - \*A hangjelzés **engedélyezése** / letiltása, amikor a PG állapota megváltozik.

**Nyomásjelzés - \*Az** érintőképernyő megnyomásakor a hangjelzés **engedélyezése** / letiltása.

# Az egyes rendszerállapotok akusztikus jelzése

A rendszerállapotok akusztikus jelzése a prioritások szerint:

- 1. A művelet megerősítése rövid magasabb hang 1,2 kHz.
- 2. Cselekvés megtagadva rövid alsó hang 400 Hz.
- 3. RFID kártya/címke érzékelése 1x rövid hangjelzés 2 kHz.

# JA-116E / JA-116E-AN / JA-116E-GR BUS érintőképernyős billentyűzet RFID olvasóval

#### Típus: 1KPAD2203RN

- Érvényes engedélyezés 1x rövid magasabb hangjelzés 3,2 kHz.
- 5. Érvénytelen jogosultság 1x rövid alsó hang 400 Hz.
- 6. Kártyakód / kártyakód megerősítési kérelem 2,2 kHz.
- Riasztás 3 kHz-es hosszú, húzott hangjelzés a riasztás alatt.
  Belépési késleltetés megszakítás nélküli 1,25 kHz-es hang a belépési késleltetés alatt.
- Sikertelen beállítás ismétlődő 1,25 kHz-es rövid hangjelzés a sikertelen beállítás jelzés törléséig.
- 10. Kilépési késleltetés 1,25 kHz-es hangjelzés a kilépési késleltetés alatt.
- 11. A szakasz állapotának módosítása 1x hangjelzés 2 kHz-es hanggal.
- PG kimenet állapotváltozása 1x rövid hangjelzés 2 kHz-es hanggal.

### Hőmérők

**Hőmérséklet 1 és 2** - A kiválasztott készülékek által mért hőmérséklet megjelenik a Hőmérséklet lapon és a záróképernyőn.

Hőmérséklet 3-8 - A kiválasztott eszközök mért hőmérséklete jelenik meg a Hőmérséklet lapon.

#### Megjegyzés:

JABL STRON

 Legfeljebb 8, a rendszerhez rendelt hőmérsékletmérő kijelzését lehet beállítani.

# Különleges lehetőségek

**Zárolási képernyő** - Beállítja azt az időtartamot, amely alatt a kijelző a zárolási képernyőt (beleértve az időt, a dátumot és a hőmérsékletet) mutatja, mielőtt a kijelző teljesen kikapcsol.

Választható intervallumok: Ki, 1 perc, 2 perc, \*5 perc, 15 perc, 30 perc, 1 óra, Állandó

Hőmérséklet megjelenítése - a hőmérséklet megjelenítése a billentyűzet záróképernyőjén.

Óra megjelenítése - az óra és a dátum megjelenítése a billentyűzetzár képernyőjén.

Háttérkép - a billentyűzetzár képernyőjén megjelenő kép kiválasztása a következő módokban:

- Letiltva a zárolási képernyő háttere fekete.
- 24 órás üzemmód a háttérkép minden nap éjfélkor változik.
- Állandó megjelenítés a 7 háttérkép közül az egyik állandó megjelenítése, ha ezt az opciót választja, a következő paraméter jelenik meg a háttérkép kiválasztásán belül.

Statikus háttérkép mód - ha a statikus kijelzőt választja, 7 háttérkép közül választhat.

Kártyaolvasó - A beállítás lehetővé teszi a kártyaolvasó végleges letiltását.

Szerviz kapcsolattartó - A szervizszolgáltató cég elérhetőségének megadására szolgál.

**Telepítő cég** - Lehetővé teszi a telepítő cég nevének megadását, amely minden felhasználó számára látható lesz a billentyűzetmenüben.

**Telefonszám** - Lehetővé teszi a telepítő cég nevének megadását, amely minden felhasználó számára látható lesz a billentyűzetmenüben.

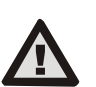

JABLOTRON ALARMS a.s. Pod Skalkou 4567/33 | 46601 | Jablonec n. Nisou Czech Republic | www.jablotron.com

A tanúsítási követelményeknek megfelelő billentyűzetkonfigurációt kell kiválasztani az F-link SW rendszerparaméterek lapján a rendszerprofilok listájából.

# Firmware frissítés

Ez az F-Link szoftveren keresztül USB-C kábelen vagy BUS-on keresztül történik, és egy szervizszintű jogosultsággal rendelkező felhasználónak kell elvégeznie.

- Indítsa el az F-Link szoftvert, és nyissa meg a rendszer meglévő adatbázisát.
- Lépjen be a szervizüzemmódba, és (USB-C-n keresztül történő frissítés esetén) vegye le a billentyűzetet a rögzítőpadról.
- 3. USB-C-n keresztül történő frissítés esetén csatlakoztassa a billentyűzetet egy számítógéphez.
- 4. Válassza az eszköztáron a Vezérlőpult  $\rightarrow$  Firmware frissítés menüpontot.

- Válassza ki a kívánt eszközt a készülék menü táblázatában; ha az automatikus frissítés ki van kapcsolva, válassza ki az FW csomagfájlt (az F-Link szoftverben található, vagy külön letölthető, \*.fwp fájltípusú).
- 6. Nyomja meg az OK gombot a kiválasztott eszköz frissítéséhez.
- 7. A frissítés befejezése után ellenőrizze a billentyűzetbeállításokat a

**F-Link, Eszközök / Belső beállítások**. A frissítés során végrehajtott változtatásoktól függően a korábbi billentyűzetbeállítások megmaradhatnak, vagy visszaállíthatók a gyári alapbeállításokra.

#### <u>Megjegyzés:</u>

 A készülék firmware-je frissíthető a rendszer BUS-on keresztül USB-kapcsolat nélkül, de a frissítési idő meghaladja a 10 percet.

### Műszaki specifikációk

| A vezérlőberendezés típusa                                     |                                                                   | В                                   |
|----------------------------------------------------------------|-------------------------------------------------------------------|-------------------------------------|
| Tápfeszültség a vezérlőpanel buszáról                          |                                                                   | 12 V DC (8-15 V)                    |
| A tartalék áramfelvétel 40 mA-t választott                     |                                                                   | 40 mA                               |
| Névleges áramfelvétel (kijelző kikapcsolva)                    |                                                                   | 85 mA                               |
| Maximális áramfelvétel (a kábel kiválasztása e                 |                                                                   | a esetén) 250 mA                    |
| RFID frekvencia                                                |                                                                   | 125 kHz                             |
| Maximális RFID mágneses térerősség                             |                                                                   | -5,4 dBµA/m (10 m-en mérve)         |
| Méretek                                                        |                                                                   | 95 x 183 x 30 mm                    |
| Tömeg                                                          |                                                                   | 248 g                               |
| Besorolás                                                      | <ol><li>biztonsági osztály/II. környezetvédelmi osztály</li></ol> |                                     |
|                                                                |                                                                   | (Az EN 50131-1 szabvány szerint)    |
| Környezetvédelembelső                                          |                                                                   | általános                           |
| Működési hőmérséklet-tartomány                                 |                                                                   | -10 °C és +40 °C között             |
| Átlagos üzemi páratartalom75%                                  |                                                                   | RH, kondenzáció nélkül              |
| Tanúsító szervezet                                             |                                                                   | Trezor Test s.r.o. (nr. 3025)       |
| Az EN 300 330, EN 50130-4, EN 55032 szabványoknak megfelelően, |                                                                   |                                     |
| EN IEC                                                         | 62368-1, EN IEC                                                   | C 63000, EN 50131-1, EN 50131-3     |
| Az                                                             | ERC                                                               | REC 70-03 szerint üzemeltethető.    |
| Aiánlott csavar                                                | 4 x (2000                                                         | //// a 3 5 x 40 mm (félköríves fei) |

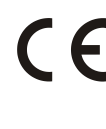

A JABLOTRON ALARMS a.s. kijelenti, hogy az 1KPAD2203RN megfelel a vonatkozó uniós harmonizációs jogszabályoknak: 2014/53/EU, 2014/35/EU, 2014/30/EU, 2011/65/EU irányelvek. A megfelelőségértékelés eredeti példánya a www.jablotron.com - Letöltések szakasz - oldalon található.

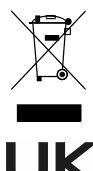

**Megjegyzés:** A termék megfelelő ártalmatlanitása segít értékes erőforrásokat megtakarítani, és megelőzni az emberi egészségre és a környezetre gyakorolt esetleges negatív hatásokat, amelyek egyébként a nem megfelelő hulladékkezelésből adódhatnak. Kérjük, adja vissza a terméket a kereskedőnek, vagy forduljon a helyi hatósághoz a legközelebbi kijelölt gyűjtőhely további részleteiért.